## Google meet で Web 会議を録画する・動画を共有する

| Google meet | が開始さ | 5n | たら、終 |
|-------------|------|----|------|
| 了ボタンの左      | 側にある | :  | をクリッ |
| クします。       |      |    |      |

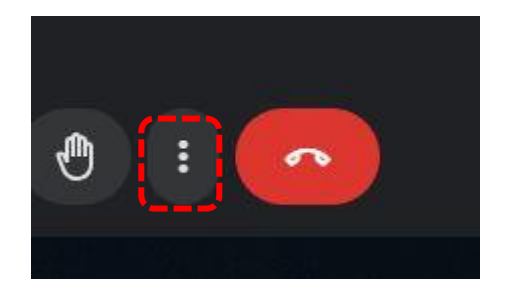

「録画を管理する」を クリックします。

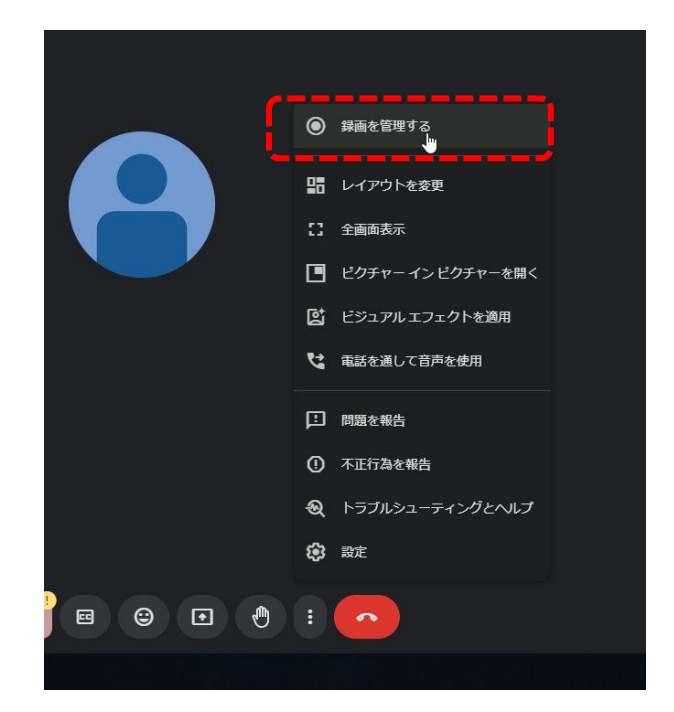

「録画を開始」をクリックします。

| <ul> <li>字幕をオフにしたり、言語を変更したりする<br/>には、録画を一旦停止して再開する必要があ<br/>ります</li> <li>○ 文字起こしも開始する(英語のみ)</li> <li>録画を開始</li> </ul> | 字幕をオフにしたり、言語を変更したりする<br>には、録画を一旦停止して再開する必要があ<br>ります<br>□ 文字起こしも開始する (英語のみ)<br>録画を開始 |
|----------------------------------------------------------------------------------------------------|-------------------------------------------------------------------------------------|
| <ul> <li>文字起こしも開始する(英語のみ)</li> <li>録画を開始</li> </ul>                                                                  | <ul> <li>文字起こしも開始する(英語のみ)</li> <li>録画を開始</li> </ul>                                 |
| 録画を開始                                                                                                    | 録画を開始                                                                               |
|                                                                                                    | ()                                                                                  |

「開始」をクリックします。

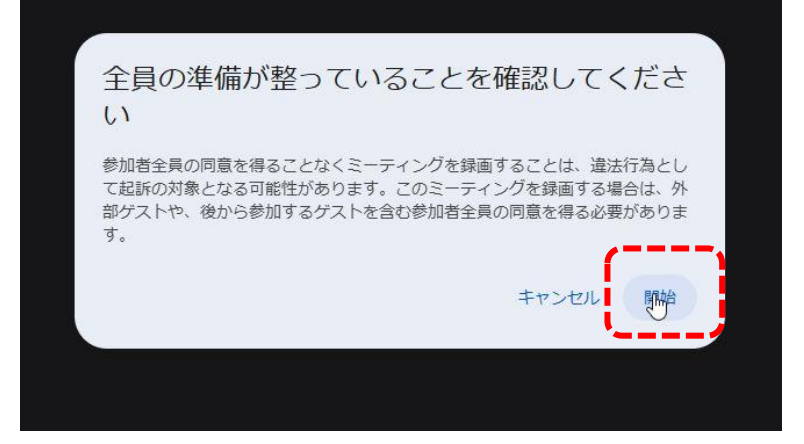

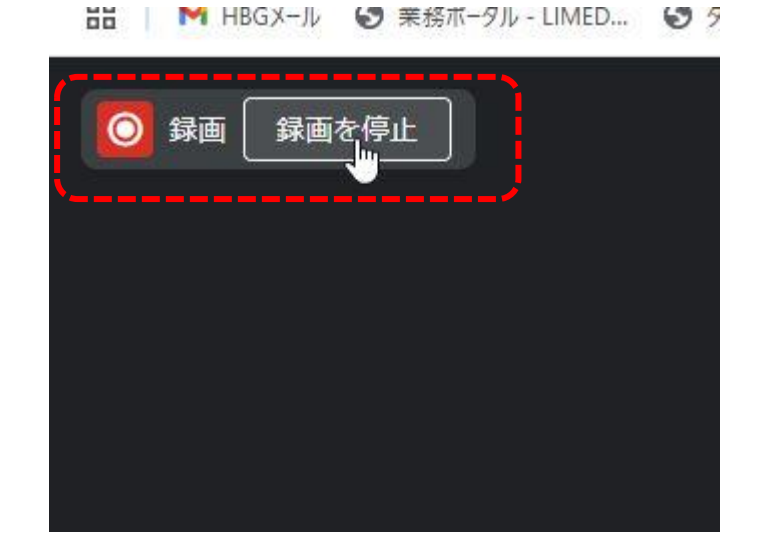

画面左上に「録画」のアイコンが 表示されます。録画を終了したい ときは、 「録画を停止」をクリックします。

続けて「録画を停止」をクリックす ると、録画が終了します。

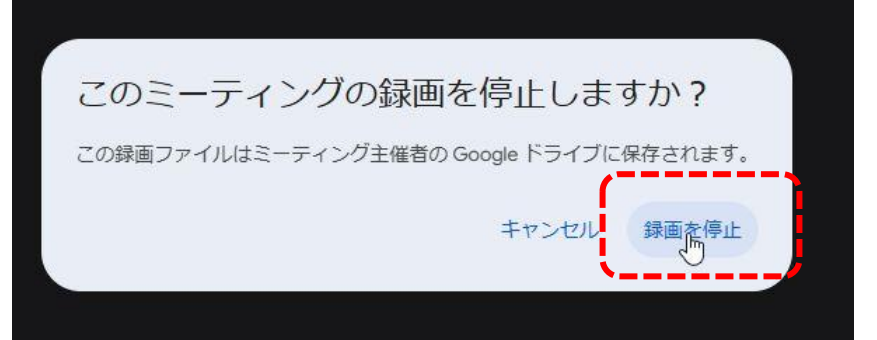

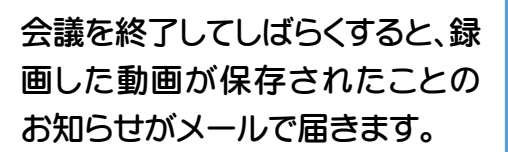

メールに添付された動画のアイコン をクリックすることで動画を再生で きますが、動画そのものは URL を作 成した主催者の 「マイドライブ>Meet Recording」 フォルダに保存されています。

| 、ドライブで検索                                | 辈 |
|-----------------------------------------|---|
| マイドライブ > Meet Recordings -              |   |
| <sup>2</sup> /2−ザ− ・                    |   |
| ₩ gmk-qvve-dtx (2025-03-17 09:33 GMT+9) |   |
| gmk-qvve-dtx (2025-03-17 09:47 GMT+9)   |   |
| xmy-nate-bge (2025-03-17 12:40 GMT+9)   |   |
|                                         |   |

動画を参加者に共有したいときは、 動画を右クリックして「共有」一「共 有」をクリックします。※Chromeでマ イドライブを閲覧している場合

| 回 ゴミ箱に移動 Delete        |                  |
|------------------------|------------------|
| ② オフラインで使用可能にする        |                  |
| ③ ファイル情報 ▶             |                  |
| ら整理・                   | <br>G⊃ リンクをコピー   |
| 음* 共有 🕨 🕨              | 음* 共有 Ctrl+Alt+A |
| D コピーを作成 Ctrl+C Ctrl+V |                  |
| ℓ 名前を変更 Ctrl+Alt+E     |                  |
| ダウンロード                 |                  |
|                        |                  |
|                        | 📳 自分             |
|                        | () 自分            |
|                        |                  |

共有したいユーザーを個別に入力す る、または「広島文化学園」ドメイン ユーザを指定するなどで共有したい ユーザー範囲を指定することができ ます。

| ユーザー  | -、グループ、カレンダーの予定を追加 | חל              |
|-------|--------------------|-----------------|
| ックセスで | できるユーザー            |                 |
|       | 誠 (you)            | オーナー            |
| UNDER | aviendario.h       |                 |
| 般的なフ  | ックセス               |                 |
| 9 制限  | 付き 👻               | 2 L L + + + + + |
| ~     | / 制限付き             |                 |
| G     |                    | 完了              |
|       | 亡自立ル学国             |                 |

「リンクをコピー」をクリックします。

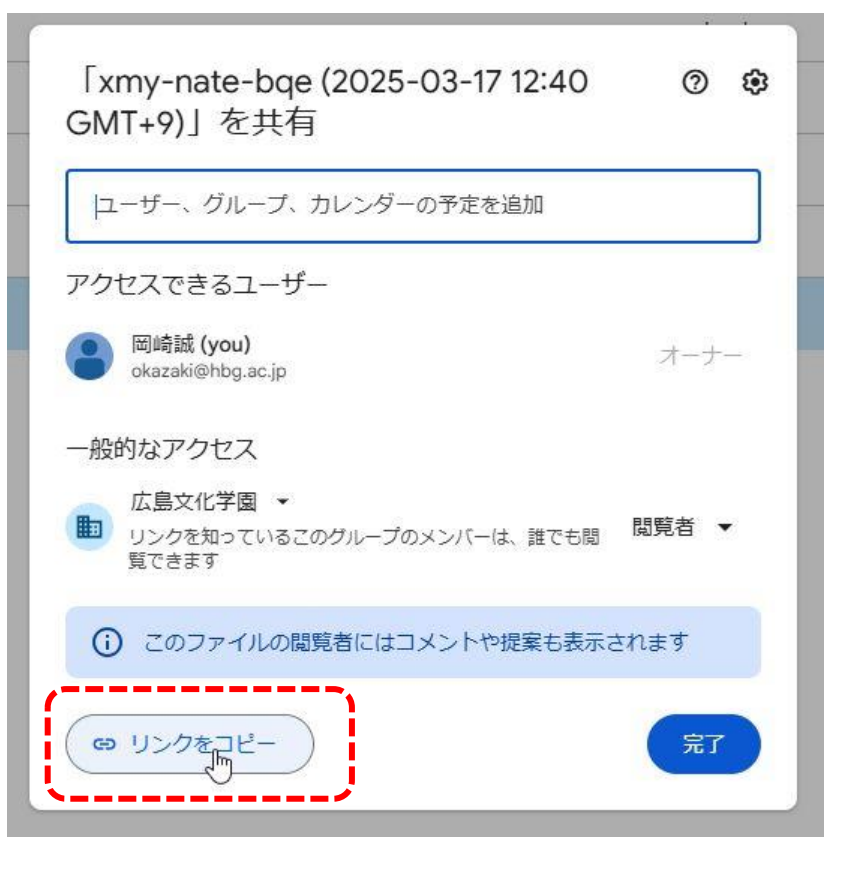

メールの本文にリンクを貼り 付けるなどして、共有したい ユーザーに送信します。

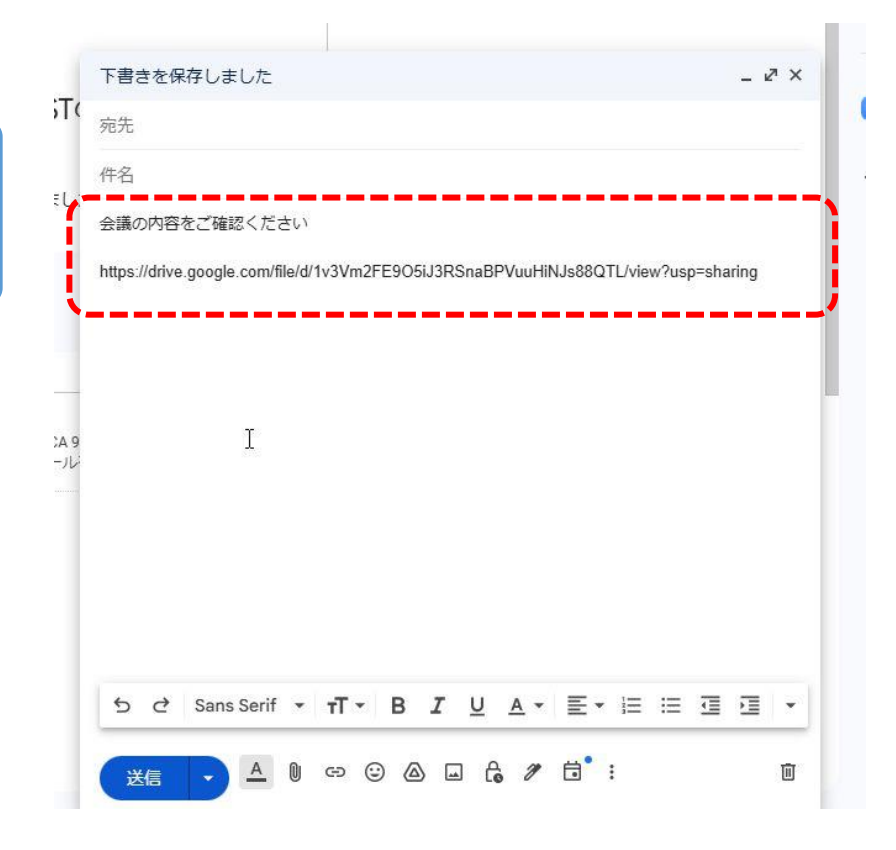